## Link2Feed TEFAP Certification and Services Log

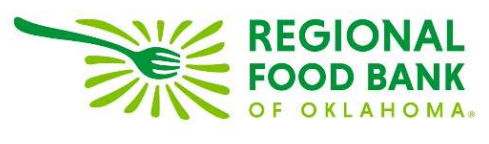

Updated 06/29/2023

## **TEFAP Program Notes**

There are two ways to qualify for TEFAP:

- Household size and monthly income
  - o As Oklahoma is a self-declare state, you cannot ask for any proof of income
  - o The annual income guidelines are automatically updated in the system
- Enrollment in other social programs
  - o Clients who receive programs such as SNAP, TANF, or WIC will automatically qualify

Certification and recertification happen annually every July, and eligibility should be confirmed on each visit. You do **not** need to review the entire profile but **confirm that there have not been any changes in the client's address, household size, or income.** If any changes to their profile change their eligibility, you will need to update their certification in the system to reflect the change. This will be required in order to record a TEFAP Assistance in the Services Tab.

The TEFAP certification in Link2Feed <u>completely</u> replaces the paper forms for certification and the daily log. Any changes in the TEFAP program, including acceptable forms of signatures, will be communicated to you through the Regional Food Bank.

## How to Certify or Recertify

Every TEFAP client must have a full profile within Link2Feed, as the TEFAP certification tab will "read" the client profile to determine their eligibility.

To begin initial certification, click on the "TEFAP" tab. (Recertification will prompt a profile review prior to clicking on this tab.)

|   |  | O DIETARY<br>CONSIDER | TEFAP |   |  |
|---|--|-----------------------|-------|---|--|
| 4 |  |                       |       | _ |  |

At the top of this page, there is a listing to add a proxy. For anyone outside of the household to pick up TEFAP products on behalf of the qualified household, they **must** be listed here. To add a proxy – or someone who may pick up on behalf of the eligible household – click the "Add Proxy Signatory" button.

**Proxy Signatories** 

+ Add a Proxy Signatory

This will open an option to record the name and phone number of the proxy. The phone number is optional.

| Proxy Signatories     |                |   |
|-----------------------|----------------|---|
| * Name                | Phone          |   |
| Frodo Baggins         | (555) 555-5555 | ê |
| Add a Brann Circateou |                |   |

A client may have up to **3** proxies listed on their account at one time. To remove a proxy from the account, click the trash can icon to the far right of their name.

Near the bottom of this TEFAP tab, there is the eligibility criteria chart. The system will populate this chart based off of the profile information entered for the client. Again, be sure to keep your client's profile up to date. This chart will notify you of any changes, as well as if the client qualifies for the program.

There are two ways to qualify for TEFAP: state, which is address, household size and income, or social programs such as SNAP.

Depending on how the client qualifies for the program, the chart may have either a mix of yellow and green, or all green. Green indicates that the client qualifies, and yellow indicates they do not qualify.

If the client is ineligible, the entire chart will be yellow.

| Eligibility Criteria Save Changes to update criteria |             |                |
|------------------------------------------------------|-------------|----------------|
| Eligibility by State                                 | Yes         |                |
| Social Program Eligibility                           | SNAP / Food | Stamps         |
| Household Size                                       |             | Monthly Income |
| 1                                                    |             | 2147           |
| 2                                                    |             | 2903           |
| 3                                                    |             | 3660           |
| 4                                                    |             | 4417           |
| 5                                                    |             | 5173           |
| 6                                                    |             | 5930           |
| 7                                                    |             | 6671           |
| 8                                                    |             | 7443           |
| Each additional household member                     |             | 756            |

This chart is kept up to date with the annual guidelines; if you have any questions regarding eligibility, please contact RFBO.

If a client is eligible, click the "Certify" button to finish their certification. If a client has already been certified, this button will instead say "Recertify." If the client is ineligible, the "Certify" button will not be clickable.

| Certification/Recertification Log | - 1 |
|-----------------------------------|-----|
| Certify                           |     |
|                                   |     |

Clicking Certify (or Recertify) will open a pop-up window to display the non-discrimination statement and collect client acknowledgement. The language in this window is the same as the paperwork clients used to sign.

| Certify                                                                                                    |                                                                                                    |
|----------------------------------------------------------------------------------------------------|----------------------------------------------------------------------------------------------------|
| Client eSignature                                                                                                    |                                                                                                    |
| Client eSignature         Disclaimer       Require TEFAP profiles to be reviewed in full at set increments and sign off on a disclaimer.         Check the box if using, then copy and paste your state's client certification/recertification in disclaimer in the box provided.         I certify that the total gross income for my household is at or below the gross income guidelines. I declare that I have not received USDA Foods/TEFAP within the past 30 days.         In accordance with Federal civil rights law and U.S. Department of Agriculture (USDA) civil rights regulations and policies, the USDA, its Agencies, offices, and employees, and institutions participating in or administering USDA programs are prohibited from discriminating based on race, color, national origin, sex, disability, age, or reprisal or retaliation for prior civil rights activity in any program or activity conducted or funded by USDA.         Persons with disabilities who require alternative means of communication for program information (e.g. Braille, large print, audictape, American Sign Language, etc.), should contact the Agency (State or local) where they applied for benefits. Individuals who are deaf, hard of hearing or have speech disabilities may contact USDA through the Federal Relay Service at (800) 877-8339. Additionally, program information complaint EFOM, (AD-3027) found online at How to File a Complaint, and at any USDA office, or write a letter addressed to USDA and provide in the letter all of the information requested in the form. To request a copy of the complaint form, call (866) 632-9992. Submit your completed form or letter to USDA by:         (1)       mail: U.S. Department of Agriculture Office of the Assistant Secretary for Civil Rights 1400 Independence Avenue, SW Washington, D.C. 20250-9410; | * Signature Type         Sign On Screen         * Signatory         Kara Stewart       v         * Client Signature Open Signature Canvas         Date         02-10-2022 |
| <ul> <li>(3) email: program.intake@usda.gov.</li> <li>This institution is an equal opportunity provider.</li> <li> <ul> <li> </li> </ul> </li> </ul>                                                                                                    | ×                                                                                                    |

On the right, you may record the client signature. Under "Signature Type," you may choose between:

- **Sign On Screen** This records the signature electronically by opening the signature canvas; clients may sign by holding down the left mouse button, or by using a stylus on a touch screen device.
- **Hard Copy Signature** This option notates that the client has signed the traditional paperwork. For this option, be sure to modify the date to the date the client signed the paper.
- Scriptel e-Signature Pad This option allows the system to collect the signature via the provided signature pad.
- Verbal Consent This option has been approved by DHS to continue indefinitely. You will be notified if/when this option is removed.

Under "Signatory," choose either the client or the appropriate proxy if they are completing certification or extension for the client. The date will default to today's date. If the client has signed hard-copy paperwork, please update the date to reflect the date they signed the hard-copy. You will also need to keep the hard copies for a period of 4 years.

When finished, click "Save." This will refresh the page.

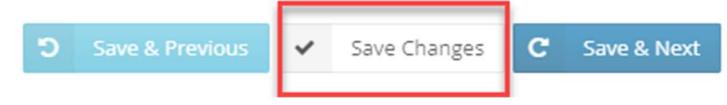

As the page refreshes, it will take you back to the top of the TEFAP tab. The system will keep a record of certification and extensions, as well as the date each was completed and the option to view the signature within the system.

| Certification/Recertification Log |                      |
|-----------------------------------|----------------------|
| Certification 12-16-2021          | View Signature 🛛 😰 😭 |

At the top of the client profile, a banner will now appear to notate the client is certified. This banner will change color:

- **Purple –** The client has a current certification.
- Yellow The client is within 60 days of extension.
- Red The client is within 30 days (or after) of extension.

| TEFAP Recertification Date: 07-01-2022 |  |  |                       |      |       |
|----------------------------------------|--|--|-----------------------|------|-------|
|                                        |  |  | O DIETARY<br>CONSIDER | CSFP | TEFAP |

## How to Record a TEFAP Service

To record a client receiving their USDA commodities, click on the "Services" tab.

This page will provide you with a summary description of the household, including a breakdown by age of the household members associated with the head of household. This screen also shows eligibility programs such as SNAP, TEFAP or CSFP, and any dietary considerations.

| Services            |   | Stewart, Kara 📤 3322807 👻         |
|---------------------|---|-----------------------------------|
| A Household Summary | ٠ |                                   |
| Household Size      | 3 | Eligible Programs                 |
| Adults (18-59)      | 1 | TEFAP/USDA Food Pantry Assistance |
| Seniors (60+)       | 1 | Dietary Considerations            |
| Children (0-17)     | 0 |                                   |

Beneath this summary, there are blue buttons to click on which is how you will record food assistance. As you are distributing USDA foods, you **only** need to click the TEFAP/USDA Assistance button.

The button options you have will vary based on what your agency is able to provide as well as what the client is qualified to receive. If the client is eligible and has been certified, the button will be blue and notate "Eligible," their status, and the agency they are certified to pick up from. If the button is greyed out and says "Ineligible," they either do not have a certification on file, or they do not qualify.

| New TEFAP/USDA Food Pantry<br>Assistance Pliplie | New Food Pantry Assistance | Last Profile Review<br>May 5th — 55 days ago<br>Review Profile On Next Visit |
|--------------------------------------------------|----------------------------|------------------------------------------------------------------------------|
| New Other Services/Referrals Provided            |                            | Last Visit to Agency<br>No activity has been recorded for this client.       |

**For TEFAP/USDA Food Pantry Assistance**, please click the "New TEFAP/USDA Food Pantry Assistance" button to record that the client is receiving USDA commodities that visit. This will open a new window with the same client household summary listed at the top.

- For the date, the system will default to today's date. Next to that, you *may* enter the number of bags/boxes a client received on this visit (this is **not required** to be completed).
- Below that, the **members of the household** will populate as receiving assistance this visit by default.
- The next section is a space available for you to track food specifics such as emergency assistance, homeless assistance, or home delivery. This is **not required**.
- At the bottom of the TEFAP visit screen, there is an additional area for the client to sign for receipt of USDA foods. This may be captured via verbal consent, electronically sign on screen (using a touchscreen or a mouse), or by a Scriptel e-signature pad.
  - Either the client or the appropriate proxy may sign for receipt of the USDA foods.
  - Note: This replaces the hard-copy paper log that your agency used previously to record USDA commodities, although there is still the option to retain hard-copy paper signatures. If you **do not** have your client sign electronically, you **must** keep your paper records for at least four years.
- Once set, please scroll to the bottom of the screen and hit save.

| Household Size Adults (18-59)  Adults (18-59)  Beighte Programs  Profite State Content in the Size Beighte Programs  Profite State Content in the Size Beighte Programs  Profite State Content in the Size Content in the Size Beighte Programs  Profite State Content in the Size Content in the Size Beighte Programs  Profite State Content in the Size Content in the Size Beighte Programs  Profite State Content in the Size Content in the Size Content |                                                                                                    |                                                                                            |                                       |                              |
|----------------------------------------------------------------------------------------------------|----------------------------------------------------------------------------------------------------|--------------------------------------------------------------------------------------------|---------------------------------------|------------------------------|
| Adus (18-59)  Services (50-)  Charles Considerations  Poleary Considerations  Defauy Considerations  Defauy Consid | Household Size                                                                                                    | 3                                                                                          | Eligible Programs                     |                              |
| seriors (60) Image: Considerations   Children (0-17) Image: Considerations   Ceneral Visit Details Image: Considerations   Image: Considerations Image: Considerations   Image: Considerations Image: Considerations   Image: Consert Image: Consert Ima                                                                                                    | Adults (18-59)                                                                                                    | 0                                                                                          | TEPAP/USUA FOOD Pantry Ass            | istance .                    |
| Children (0-17)   General Visit Details   Detail of bags/boxes  Detail of bags/boxes  De | Seniors (60+)                                                                                                    | 0                                                                                          | Dietary Considerations                |                              |
| General Vsit Details     • of bags/boxes   • of bags/boxes   • of browled   • of provided   • of browled   • of browled                                                                                                    | Children (0-17)                                                                                                    | 1                                                                                          |                                       |                              |
|                                                                                                    | General Visit Details                                                                                                    |                                                                                            |                                       | 0                            |
| Date of bags/boxes   Image: Date of bags/boxes   Image: Date of bags/boxes   Image: Date of bags/boxes   Image: Date of bags/boxes   Who from the household is receiving services for this visit?   Image: Date of bags/boxes   Who from the household is receiving services for this visit?   Image: Date of bags/boxes   Food Provided   Image: Date of bags/boxes   Food Provided   Image: Date of bags/boxes   Food Provided   Image: Date of bags/boxes   Food Provided   Image: Date of bags/boxes   Food Provided   Image: Date of bags/boxes   Food Provided   Image: Date of bags/boxes   Food Provided   Image: Date of bags/boxes   Image: Date of bags/boxes   Image: Date of bags/boxes   Image: Date of bags/boxes   Image: Date of bags/boxes   Image: Date of bags/boxes   Image: Date of bags/boxes   Image: Date of bags/boxes Image: Date of bags/boxes                                                                                                    |                                                                                                    |                                                                                            |                                       |                              |
| Who from the household is receiving services for this visit? Image: Select All Concent and Select All Concent and Sel                     | * Date                                                                                                    | # of bags/boxes 0                                                                          |                                       |                              |
| Kara Stewart e eli stewart john james fake name smith Food Provided   Food Provided   Poods Provided   0   Bread   0   1   Home Delivery   0   Homeless Assistance   0   Provide details of other Food Items supplied on this visit   Clent eSignature   Disclaimer   Icertify that my weekly or monthly household income is at or below the income limits for households with the same number of people as my household. I also certify that, as of today, my household liters in Oklahoma, This certification is being made in connection with the receipt of Federal assistance. I understand that making at alse statement may subject me to criminal prosecution under State and Federal assistance.                                                                                                    | Who from the household is receiving services for this                                                                                                    | ·visit?                                                                                    |                                       | S Select All D De-select All |
| Food Provided       Image: Second Second Secon                                         | 👿 Kara Stewart 👿 eli stewart 👿 john james fake r                                                                                                    | name smith                                                                                 |                                       |                              |
| Foods Provided <ul> <li>Bread</li> <li>Disaster Assistance</li> <li>Emergency Box Assistance</li> <li>Produce / Perishables</li> </ul> Provide details of other Food Items supplied on this visit <ul></ul>                                                                                                    | Food Provided                                                                                                    |                                                                                            |                                       | Te O Items 0                 |
| Image: Construction                                                                                                    | Foods Provided                                                                                                    | 0 Disaster Assistance                                                                      | 0 Emergency Box Assistance 0          | Holiday Distribution         |
| Provide details of other Food Items supplied on this visit  Client eSignature  I certify that my weekly or monthly household income is at or below the income limits for households with the same number of people as my household. I also certify that, as of today, my household lives in Oklahoma, This certification is being made in connection with the receipt of Federal assistance. I understand that making a false statement may subject me to criminal prosecution under State and Federal Iaw.                                                                                                    | 0 Home Delivery                                                                                                    | 0 Homeless Assistance                                                                      | 0 Produce / Perishables               |                              |
| Client eSignature  Disclaimer  I certify that my weekly or monthly household income is at or below the income limits for households with the same number of people as my household. I also certify that, as of today, my household lives in Oklahoma. This certification is being made in connection with the receipt of Federal assistance. I understand that making a false statement may subject me to criminal prosecution under State and Federal law.  * Signature Type  Verbal Consent  * Signatory                                                                                                    | Provide details of other Food Items supplied on this vis                                                                                                    | it                                                                                         |                                       |                              |
| Client eSignature Disclaimer I certify that my weekly or monthly household income is at or below the income limits for households with the same number of people as my household. Jalso certify that, as of today, my household lives in Oklahoma. This certification is being made in connection with the receipt of Federal assistance. I understand that making a false statement may subject me to criminal prosecution under State and Federal law.                                                                                                    |                                                                                                    |                                                                                            |                                       |                              |
| Disclaimer <ul> <li>Certify that my weekly or monthly household income is at or below the income limits for households with the same number of people as my household. I also certify that, as of today, my household lives in Oklahoma. This certification is being made in connection with the receipt of Federal assistance. I understand that making a false statement may subject me to criminal prosecution under State and Federal law.              * Signature Type             / Verbal Consent             * Signatory</li></ul>                                                                                                    |                                                                                                    |                                                                                            |                                       |                              |
| Disclaimer       * Signature Type         I certify that my weekly or monthly household income is at or below the income limits for households with the same number of people as my household. I also certify that, as of today, my household lives in Oklahoma.       Verbal Consent         This certification is being made in connection with the receipt of Federal assistance. I understand that making a false statement may subject me to criminal prosecution under State and Federal law.       * Signature Type                                                                                                    | ichent esignature                                                                                                    |                                                                                            |                                       |                              |
| the same number of people as my household. I also certify that, as of today, my household lives in Oklahoma.<br>This certification is being made in connection with the receipt of Federal assistance. I understand that making<br>a false statement may subject me to criminal prosecution under State and Federal law.<br>Signatory                                                                                                    | Disclaimer                                                                                                    | s at or below the income limits for households with                                        | * Signature Type                      |                              |
| a false statement may subject me to criminal prosecution under State and Federal law. * Signatory                                                                                                    | I ceruly that my weekly or monthly household income is at or below the income limits for households with<br>the same number of people as my household. I also certify that, as of today, my household lives in Oklahoma.<br>This certification is house made in comparison with the second of Educal certifications is understand that mylion. |                                                                                            | Verbal Consent                        | ř                            |
|                                                                                                    | This certification is being made in connection with the r                                                                                                    | receint of Federal assistance. Lunderstand that making                                     |                                       |                              |
| Kara Stewart                                                                                                    | This certification is being made in connection with the r<br>a false statement may subject me to criminal prosecuti                                                                                                    | receipt of Federal assistance. I understand that making<br>on under State and Federal law. | * Signatory                           |                              |
| * Date                                                                                                    | This certification is being made in connection with the r<br>a false statement may subject me to criminal prosecuti                                                                                                    | receipt of Federal assistance. I understand that making<br>on under State and Federal law. | * Signatory<br>Kara Stewart           | ~                            |
| 06-29-2023                                                                                                    | This certification is being made in connection with the r<br>a false statement may subject me to criminal prosecution                                                                                                    | receipt of Federal assistance. I understand that making<br>on under State and Federal law. | * Signatory<br>Kara Stewart<br>* Date | ~                            |

This will return you to the "Services" tab. At the bottom of this page, you will now see a record of service, including the date, organization recording service, type of service, and any additional details. This record is for the client's entire assistance history with your organization.